# R I M A G E<sup>®</sup>

# 2000i<sup>™</sup> Setup and Installation Guide

**OfficeNET Software Suite** 

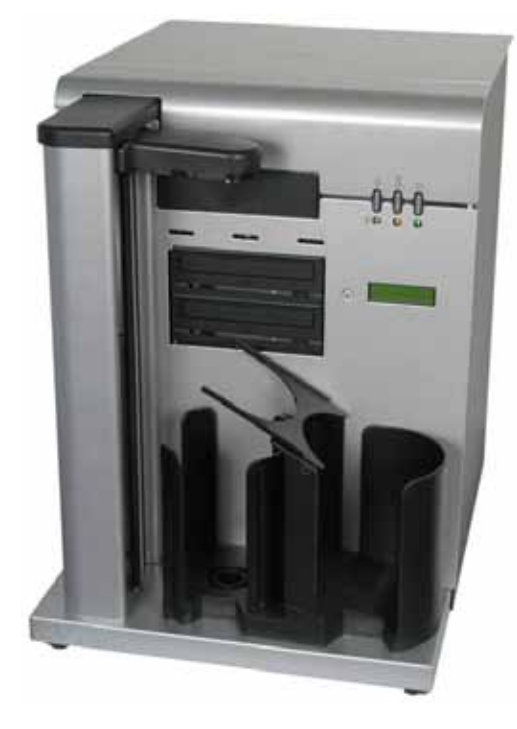

### **Before you begin:**

This document describes how to set up your Rimage 2000i. It is intended for people who are familiar with hardware setup, software installation, and Windows operating systems. If you do not understand the procedures in this document, ask your computer technician for help.

Documents referenced in this procedure shipped with your product and are also available online at www.rimage.com/support. From the Support menu select: Desktop Series > Rimage 2000i > User Manuals tab.

### Important!

- Read all setup instructions thoroughly before you begin.
- Save all packing boxes and packing materials.
- Refer to the *Rimage 2000i Specifications* document for minimum PC • requirements.
- Do not plug in any cables until you are instructed to do so.

### **Notes:**

- Your product may not look exactly like the product pictured.
- You must have administrative privileges to install the OfficeNET Software Suite on your PC.
- Unless otherwise indicated, all Windows navigation statements are Microsoft Windows XP paths. Other operating systems' navigation paths may differ slightly.

## **1** Set up the Rimage 2000i

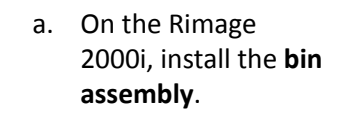

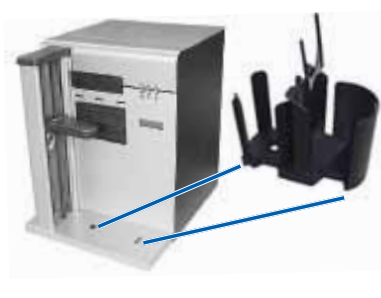

b. On the bin assembly, flip the **diverter tray** from the right to the left.

**Diverter Trav** 

## **2** Uninstall the Rimage 2000i Software

Important! If you have the Rimage 2000i Software installed on your PC, you must uninstall it before you install the OfficeNET Software Suite. Use the procedure below to uninstall the Rimage 2000i Software. If you do not have Rimage 2000i or OfficeNET software installed on your PC, proceed to step 3.

- a. In Windows select: Start > Control Panel. The Control Panel window opens.
- b. Select Add or Remove Programs. The Add or Remove Programs window opens.
- c. Select Rimage 2000i Software from the Currently installed programs list.
- d. Select Remove.

Note: A Rimage 2000i Software message displays asking if you want to completely remove the selected application and all of its features. Select Yes. The Rimage 2000i Software is uninstalled from your PC.

e. When the Uninstall Complete dialog displays, select Yes, I want to restart my computer now.

Note: Make sure to remove any discs from the PC disc drive before restarting the PC.

- f. Select **Finish**. The PC restarts.
- g. When the PC has restarted, delete the following folders: C:\ Rimage and C:\Program Files\Rimage.

**Important!** Before you delete these folders, make sure that they do not contain any personal files.

## 3

b. Select **OK**. The OfficeNET Software Suite window opens.

c.

e.

f.

### Install the OfficeNET Software Suite

Important! You must have administrative privileges to install the OfficeNET Software Suite on your PC.

a. Insert the OfficeNET Software Suite disc into the PC disc drive. The *Choose Setup Language* dialog box opens. (The default is English.)

**Note:** If the *OfficeNET Software Suite* does not open automatically, select Run from the Windows Start menu and browse to select the **Setup.exe file** on the software disc.

Accept the **Rimage End User License Agreement.** 

d. Follow the on-screen prompts to complete the OfficeNET Software Suite installation.

- In Windows Vista and Windows 7 security message that Windows can't verify the publisher of the driver software may display. Select Install this driver software anyway to continue.
  - In Windows XP Professional, a warning message that the software has not passed Windows Logo Testing may display. Select Continue Anyway.

When the Hardware Setup for Printers dialog displays, connect the **power cord** from the Rimage 2000i to a power outlet.

Press the **power switch** to power on the Rimage 2000i.

Continue to **step 4** to install the Rimage 2000i printer driver.

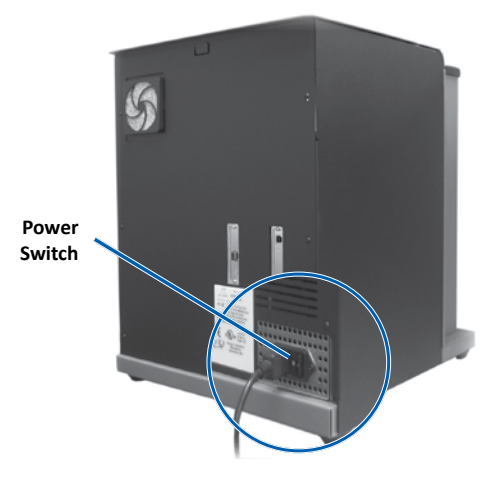

### **4** Install the Rimage 2000i printer driver

a. Complete all of the steps listed in the Hardware Setup for Printers dialog.

**Important!** Step number 1 in the *Hardware Setup for Printers* dialog instructs you to connect the USB 2.0 cable from your Rimage 2000i to your PC. Connect the USB 2.0 cable at this time.

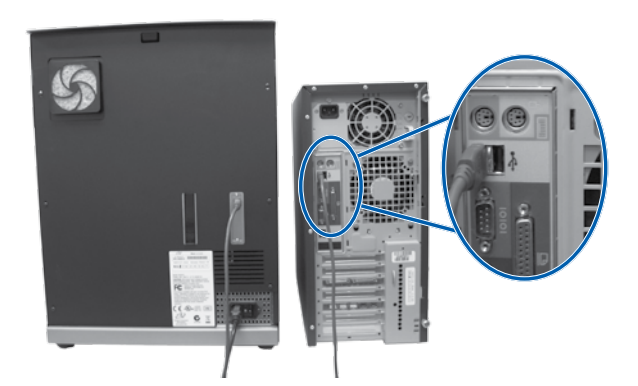

**Note:** For optimum performance, connect the Rimage 2000i USB 2.0 cable to a USB port on your motherboard (as shown) rather than a USB card port.

- In Windows Vista and Windows 7, a message that the device driver software was not successfully installed may display. Continue with the installation instructions anyway. The driver software is installed after the system restarts in step d.
- In Windows XP Professional, the Found New Hardware • Wizard may display.
  - i. If the Found New Hardware Wizard asks if you want to connect to the Internet, select No, not this time.
  - ii. Select the install automatically option.

Note: A warning message that the printer has not passed the Windows Logo Testing may display. Select Continue Anyway.

- iii. Follow the remaining on-screen prompts in the Found New Hardware Wizard to complete the printer driver installation.
- b. When you have completed all of the steps in the *Hardware* Setup for Printers dialog, select **Next**. The printer driver installs automatically. When the installation is complete, continue to step c.
- c. When the Installation Complete dialog displays, remove the OfficeNET Software Suite disc from the PC disc drive.
- d. Select Yes, I want to restart my computer now.
- e. Select Finish. The PC restarts.

### **5** Activate your OfficeNET Software Suite (for software versions 8.1 and lower only)

If you are installing OfficeNET Software Suite version 8.1 or lower, you have 30 days to activate the software. Until you activate the software, you will be prompted to do so each time you use QuickDisc. When the activation dialog box displays:

- a. Select an activation option.
- b. Follow the onscreen prompts to activate your OfficeNET Software Suite.

Note: Activation is only required if you are installing Rimage OfficeNET Software Suite version 8.1 or lower. Product registration for systems using version 8.2 or higher is now managed through the Rimage website at www.rimage.com/support/warranty-registration.

## **6** Install the ink cartridges

- a. Lift the **access door**. The ink cartridge cradles move from the left to the right side of the printer.
- b. When the ink cartridge cradles are still, lift both cartridge latches.
- c. Slide the matching ink cartridges into the cradles as shown.
- d. Close each cartridge latch.
- e. Close the access door. The printer initializes.

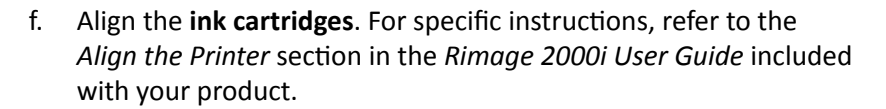

The Rimage 2000i setup and installation is complete and the autoloader is ready for use.

## **7** Learn more

product.

For information about submitting orders to the Rimage 2000i across a network, refer to the Advanced Setup (Networking) Guide included with your product, or at www.rimage.com/support.

For information about operating and maintaining the Rimage 2000i, refer to the Rimage 2000i User Guide Disc included with your

For additional support and product information, go to www.rimage.com/support.